Accès au service eduroam – Système d'exploitation macOS X 13 décembre 2017

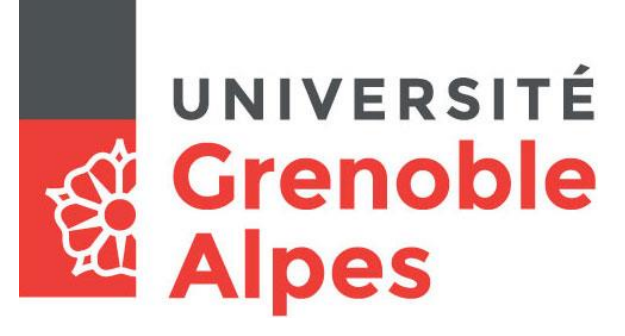

# Accès au service eduroam

## Système d'exploitation macOS X

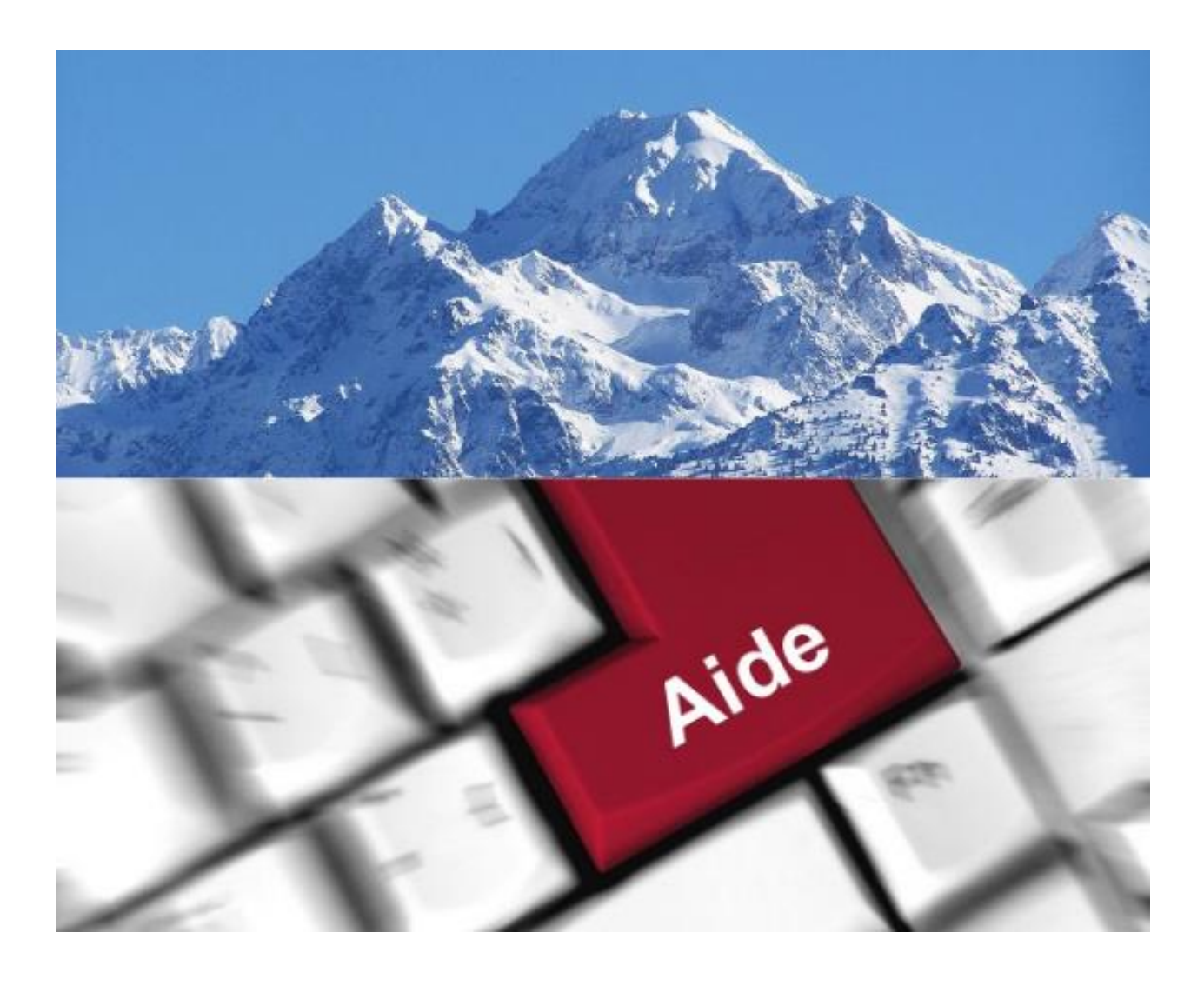

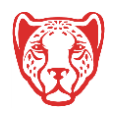

Université Grenoble Alpes Assistance étudiante 04 56 52 97 20 – <u>sos-etudiants@univ-grenoble-alpes.fr</u> <u>https://services-numeriques.univ-grenoble-alpes.fr</u>

# Table des matières

| I. Prérequis                                                      | 3 |
|-------------------------------------------------------------------|---|
| II. Désinstaller l'ancien profil eduroam                          | 4 |
| III. Paramétrer l'installateur eduroam UGA et utiliser le service | 5 |

Cette procédure concerne le système d'exploitation <u>MacOS</u>. Le service eduroam est également fonctionnel sur Windows, Linux, Chrome OS, Android et sur Apple iOS.

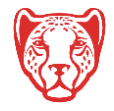

#### I. Prérequis

« Le service <u>eduroam.fr</u> vise à offrir un accès sans fil sécurisé à Internet, aux personnels, et [...] aux étudiants, des établissements d'enseignement supérieur et de recherche lors de leurs déplacements. Les utilisateurs d'un établissement membre du projet disposeront d'un accès sécurisé à l'Internet depuis tous les autres établissements membres, et ceci en utilisant leur mot de passe habituel. »

Pour pouvoir accéder à ce service, l'utilisateur doit :

- Disposer d'une **connexion active à internet**, la configuration nécessitant un téléchargement et une authentification sur les serveurs universitaires ;
- Disposer d'un compte Triode (Agalan) et avoir reçu ses identifiants de connexion de l'université.

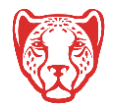

13 décembre 2017

### II. Désinstaller l'ancien profil eduroam

| Si votre ordinateur sous MacOsX possède déjà une configuration lui permettant la connexion sur le service <b>eduroam</b> , il est vivement conseillé de la <b>désinstaller</b> . |                                                                                                    |  |
|----------------------------------------------------------------------------------------------------|----------------------------------------------------------------------------------------------------|--|
|                                                                                                    | Utilisateurs et<br>groupes<br>Profils                                                                                                    |  |
| 1/ Rendez-vous dans « Préférences système ».                                                                                                    | 2/ Cliquez sur « Profils ».                                                                                                    |  |
| Profils d'utilisateurs   eduroam   2 réglages   eduroam 4 réglages                                                                                                    | Profils<br>Êtes-vous certain de vouloir supprimer le<br>profil « eduroam » ?<br>La suppression de ce profil de configuration modifiera<br>les réglages de votre ordinateur.<br>Annuler Supprimer m |  |
| 3/ Sélectionnez le profil à désinstaller                                                                                                    | 4/ Validez la suppression du profil.                                                                                                    |  |
| Cliquez sur le bouton « moins ».                                                                                                    | NB : Vous devrez vous authentifier en tant qu'administrateur<br>de votre machine pour valider cette opération.                                                                                     |  |

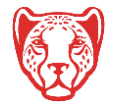

13 décembre 2017

#### III. Paramétrer l'installateur eduroam UGA et utiliser le service

| upgraded to version 1.1.3. Please report any issues to the mailing list cat-users@l<br>a à eduroam CAT<br>onfiguration Assistant Tool<br>ans Barrapoor Català Éditina Deutsch EtAntwind English(GB) Español Francais Gal | ists. geant.org<br>ecuiroam<br>leao Hrvatski Italiano letuviu Norsk Polski Slovenčina Srpski Suomi Masvar Portugués Slovenčina Page de démarrase                                                                                                    |
|----------------------------------------------------------------------------------------------------|----------------------------------------------------------------------------------------------------|
| eduroam installation simplifiée:<br>Apple OS X<br>10.7+<br>Installateur personnalisé pour votre<br>établissement<br>Signé numériquement par les organisations qui<br>coordonnent eduroam: GÉANT Association              | AND AND AND AND AND AND AND AND AND AND                                                                                                    |
| télécha                                                                                                    | Jtilisateur de eduroam :<br>rgez l'installateur de eduroam                                                                                                    |
| eduroam.                                                                                                    | CAT was recently upgraded to version 1.1.3. Please report any issues to the mailing list cat-users@lists.gear<br>Bienvenue à eduroam CAT<br>eduroam Configuration Assistant Tool                                                                                                    |
| Établissement<br>Sélectionnez votre établissement                                                                                                    | Voir cette page dans <u>Bunrapcour</u> <u>Català Čeŝtina</u> <u>Deutsch EMunusó English(GB)</u> <u>Español Français</u> <u>Galego Hrv</u><br>Sélectionnez un établissement : <b>Université Grenoble Alpes</b> <u>choisissez une autre</u><br><u>Si vous rencontrez des problèmes, vous pouvez obtenir de l'aide directement auprès de votre ét</u><br><u>WWW: http://nomalisme.univ-grenoble-alpes.fr</u> |
| CNRS - Grenoble                                                                                                    | courriel: <u>help@univ.grenoble-alpes.fr</u><br>tel: 0457421313<br>Téléchargez votre installteur eduroam                                                                                                    |
| Institut Laue Langevin IN2P3 - Laboratoire de Physique Subatomique et de Cosmologie de Grenoble                                                                                                    | Toutes les plates-formes.                                                                                                    |
| Université Grenoble Alpes                                                                                                    | 3/ Cliquez sur le bouton « téléchargez votre installateu eduroam ». Il correspond généralement au termina                                                                                                    |
| Université de Grenoble 2                                                                                                    | que vous utilisez pour vous rendre sur cette page.                                                                                                    |
| European Synchrotron Radiation Facility Grenoble                                                                                                    | plates-formes » et téléchargez celui qui correspond le<br>mieux à votre configuration.                                                                                                    |
| Au secours, mon établissement n'est pas dans la liste     Localisez-moi plus précisément avec la géolocalisation HTML5                                                                                                   | Profils     Q. Racherche                                                                                                    |
| Montrez les établissements dans France C montrer tous les<br>pays Directée d'UNINETT                                                                                                    | Ce profil configurera votre Mac pour l'appareil suivant : Certificat et Réseau Wi-Fit                                                                                                    |
| <ol> <li>Sélectionnez l'établissement Université<br/>Grenoble Alpes.</li> </ol>                                                                                                    | é<br>4/ Cliquez sur le bouton <b>Continuer</b> .                                                                                                    |

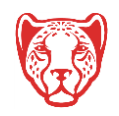

13 décembre 2017

| Saisissan las réalagas pour « aduraam » :                                                                                                    |                                                                                                    |
|----------------------------------------------------------------------------------------------------|----------------------------------------------------------------------------------------------------|
| Saisissez les reglages pour « eutroan » .                                                                                                    | au Entreprise                                                                                                    |
| Saisissez les réglages pour le réseau d'entreprise «                                                                                                    | eduroam »                                                                                                    |
| Nom d'utilisateur : peudaidj@univ-grenoble-<br>Mot de passe : •••••••                                                                                                    | alpes.fr                                                                                                    |
|                                                                                                    |                                                                                                    |
|                                                                                                    |                                                                                                    |
|                                                                                                    |                                                                                                    |
| Annuler                                                                                                    | Précédent Installer                                                                                                  |
| <ul> <li>5/ Saisissez vos codes d'accès : <ul> <li>Nom d'utilisateur :</li> <li>ce n'est pas votre adresse email</li> <li>ce n'est pas votre login de connexion</li> <li>cette information est composée de votre messagerie) suivi de @etu.univ-grenot</li> <li>exemple : peudaidj@etu.univ-grenoble-a</li> </ul> </li> <li>Mot de passe : votre mot de passe habituel</li> <li>Cliquez sur Installer</li> </ul> | <b>login</b> (celui que vous utilisez pour vous connecter à votre<br>ble-alpes.fr<br>l <i>pes.fr</i>                 |
| Profils d'utilisateurs<br>eduroam<br>2 réglages                                                                                                    | Wi-Fi : activé         Désactiver le Wi-Fi         ✓ wifi-campus         eduroam         MinaGuest         MinatecAP |
| 6/ Lorsque la configuration est terminée, votre ordinateur affiche ce panneau.                                                                                                    | Se connecter à un autre réseau<br>Créer un réseau<br>Ouvrir Préférences Réseau                                       |
|                                                                                                    | 7/ Vous pouvez à présent vous connecter<br>automatiquement au service eduroam.                                       |

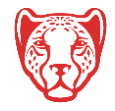